# FAQ BILLETS DE COURSE

Comment ajouter un chandail à ma commande après avoir déjà acheté mon billet

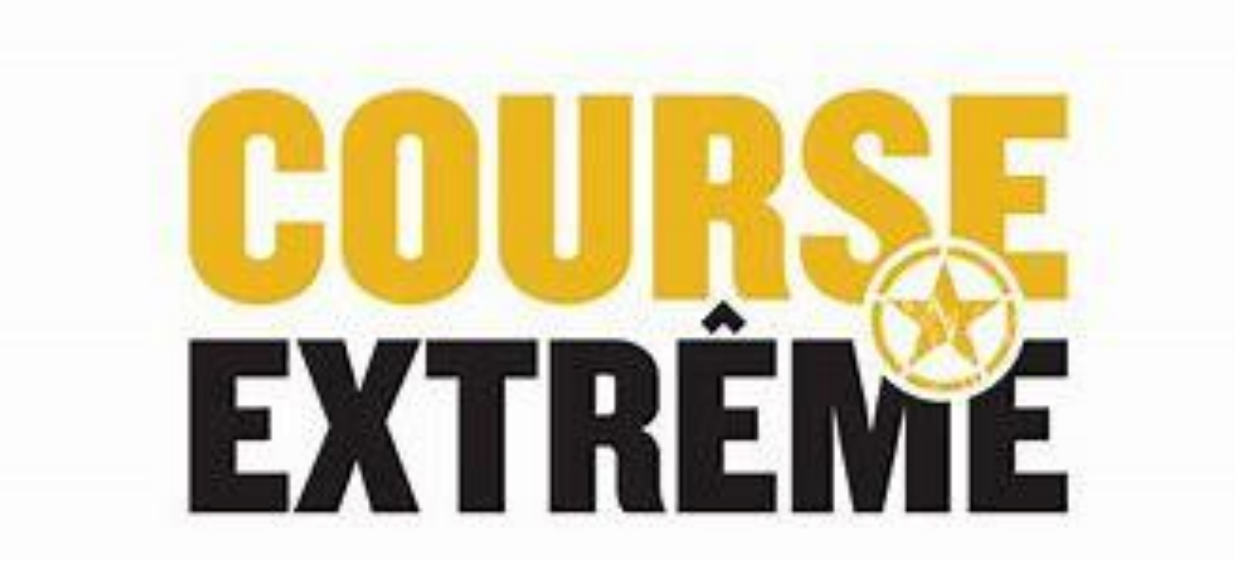

# COMMENT AJOUTER UN CHANDAIL À MA COMMANDE

• Allez sur Active.com et connectez-vous après avoir acheter votre billet. Voici ce que la page vous présentera, choisissez l'onglet en haut à droite avec votre nom et cliquez My Events. (Voir flèche orange)

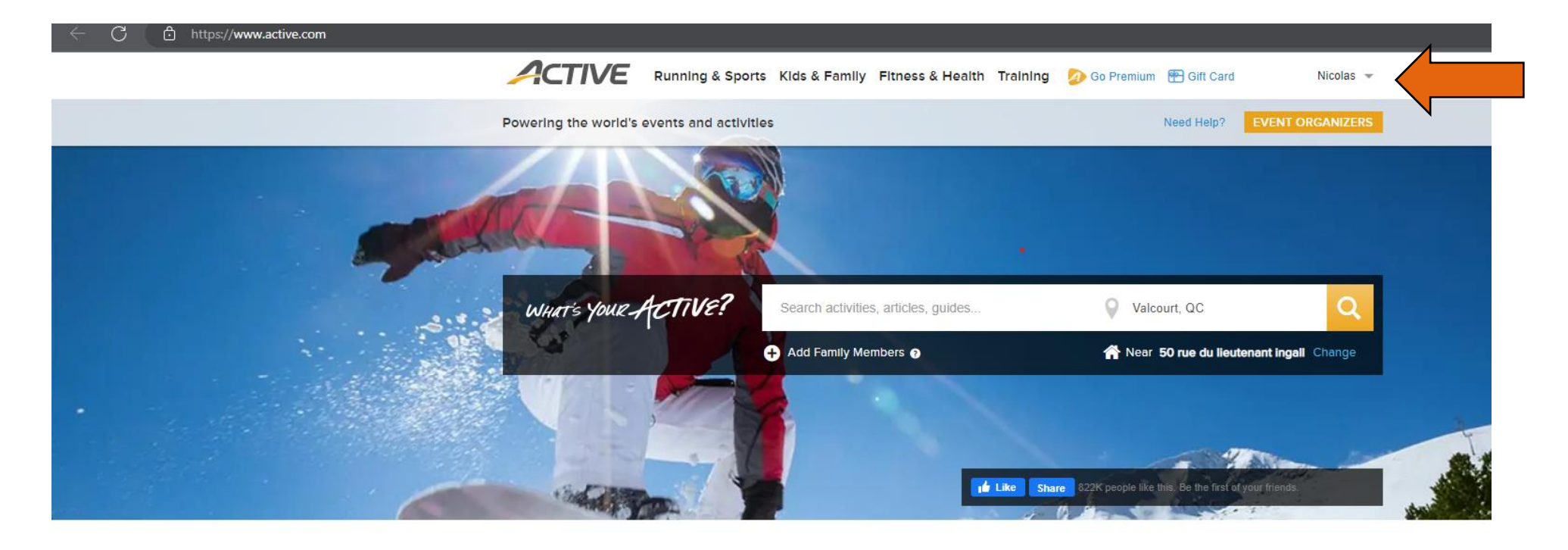

Find local events and things you love to do

# COMMENT AJOUTER UN CHANDAIL À MA COMMANDE (P.2)

 Lorsque vous serez connectés, cliquez sur votre nom (en haut à droite) et cliquez sur My Events. (La page sera traduite en français lorsque vous aurez choisi l'onglet My Events.) Voici ce que la page vous présentera.

#### CONFIRMER UNE INSCRIPTION

### MES ÉVÉNEMENTS

| Afficher | : Événements actuels 👻                                                         |                        | Trier par : Date \downarrow 🔻 |
|----------|--------------------------------------------------------------------------------|------------------------|-------------------------------|
| Externs  | COURSE EXTR                                                                    | ÊME MAY 13 2023        | INDIVIDUEL                    |
| ±        | Nicolas                                                                        |                        |                               |
| :=       | 5KM OPEN OBSTACLE RACE / 60+ OBSTACLES - 5KM OPEN WAVES (Adult) / Reg: 99.99\$ |                        |                               |
| O        | mai 13, 2023 - mai 13, 2023                                                    |                        |                               |
| 0        | 50 Rue du Lieutenant Ingall, Saint-Calixte, Quebec, JOK 1Z0                    |                        |                               |
|          | Inscription et code QR                                                         | Modifier l'inscription | Transférer une inscription    |
|          | Modifier une catégorie                                                         | Modifier un événement  | Acheter un produit            |

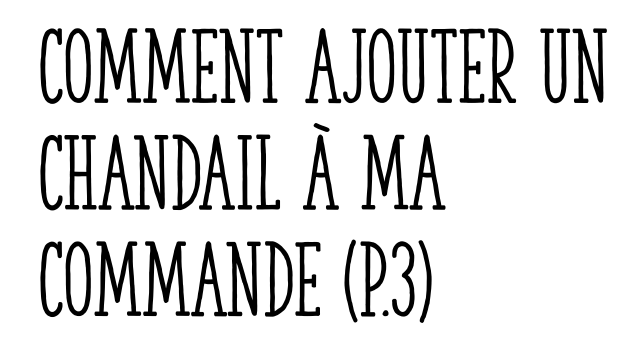

 Appuyez maintenant sur le bouton « Acheter un Produit » (voir flèche orange)

### CONFIRMER UNE INSCRIPTION

### MES ÉVÉNEMENTS

Afficher · Événements actuels 🗸

| <b>B</b> NTES | COURSE EXTR                                                                    | ÊME MAY 13 2023        | INDIVIDUEL                 |
|---------------|--------------------------------------------------------------------------------|------------------------|----------------------------|
| <b>±</b>      | Nicolas                                                                        |                        |                            |
| :=            | 5KM OPEN OBSTACLE RACE / 60+ OBSTACLES - 5KM OPEN WAVES (Adult) / Reg: 99.99\$ |                        |                            |
| 0             | mai 13, 2023 - mai 13, 2023                                                    |                        |                            |
| 9             | 50 Rue du Lieutenant Ingall, Saint-Calixte, Quebec, J0K 1Z0                    |                        |                            |
|               |                                                                                |                        |                            |
|               | Inscription et code QR                                                         | Modifier l'inscription | Transférer une inscription |
|               | Modifier une catégorie                                                         | Modifier un événement  | Acheter un produit         |

Trier par · Date | 🗸

# COMMENT AJOUTER UN CHANDAIL À MA COMMANDE (P.3)

- Voici ce que la page vous présentera
- Avant de passer aux chandails, vous aller voir cette fenêtre apparaître.
- Si vous ne désirez pas changer votre heure de départ de course, ne choisissez aucun choix de cette image.

| Acheter des produits dérivés supplémentaires |         |          |  |  |
|----------------------------------------------|---------|----------|--|--|
| Achats supplémentaires                       |         |          |  |  |
| Heures de départ                             |         |          |  |  |
| Sélectionner                                 | Prix    | Quantité |  |  |
| 9h20 am                                      | Gratuit | - • +    |  |  |
| 9h40 am                                      | Gratuit | - • +    |  |  |
| 10h00 am                                     | Gratuit | - • +    |  |  |
| 10h20 am                                     | Gratuit | - • +    |  |  |
| 10h40 am                                     | Gratuit | - • +    |  |  |
| 11h00 am                                     | Gratuit | - 0 +    |  |  |
|                                              |         |          |  |  |
|                                              |         |          |  |  |

# COMMENT AJOUTER UN CHANDAIL À MA COMMANDE (P.4)

- Vous pouvez maintenant ajouter un chandail à votre commande.
- Pour cet exemple, nous allons choisir le chandail Homme Large
- Choisissez votre grandeur de chandail et appuyez sur le bouton « Continuer » tout en bas de la page (voir flèche orange)

| REPAIREMEN                                                                                             | Sélectionner                                                                                                    | Prix                                                                                                    | Quantité                                                              |
|----------------------------------------------------------------------------------------------------|----------------------------------------------------------------------------------------------------|----------------------------------------------------------------------------------------------------|-----------------------------------------------------------------------|
| COURSE<br>EXTSE 2023                                                                                   | HOMME Small                                                                                                    | \$ 10.00                                                                                                | - 0. +                                                                |
| MODELEA                                                                                                | HOMME Médium                                                                                                    | \$ 10.00                                                                                                | - • +                                                                 |
|                                                                                                    | HOMME Large                                                                                                    | \$ 10.00                                                                                                | - • +                                                                 |
| EXT                                                                                                    | HOMME X-Large                                                                                                    | \$ 10.00                                                                                                | - 0 +                                                                 |
|                                                                                                    | FEMME Small                                                                                                    | \$ 10.00                                                                                                | - 0 +                                                                 |
|                                                                                                    | FEMME Médium                                                                                                    | \$ 10.00                                                                                                | - • +                                                                 |
|                                                                                                    | FEMME Large                                                                                                    | \$ 10.00                                                                                                | - • +                                                                 |
|                                                                                                    | FEMME X-Large                                                                                                    | \$ 10.00                                                                                                | - 0 +                                                                 |
|                                                                                                    | KIDS Small                                                                                                    | \$ 10.00                                                                                                | - • +                                                                 |
|                                                                                                    | KIDS Médium                                                                                                    | \$ 10.00                                                                                                | - • +                                                                 |
|                                                                                                    | KIDS Large                                                                                                    | \$ 10.00                                                                                                | - • +                                                                 |
|                                                                                                    | KIDS X-Large                                                                                                    | \$ 10.00                                                                                                | - • +                                                                 |
| <b>CAMPING VENDREDI</b><br>Venez camper vendredi<br>de stationnement non i<br>ouvertes à partir de 15h | SOIR<br>soir sur notre site du camping pour être prêt p<br>nclus de 15 \$ par véhicule ou 25 \$ par VR que v<br>Oopm. | iour la course du Samedi! Les fr <del>ais de</del> campi<br>rous devez payer sur place en argent compta | ng sont 5.00\$ par personne (frai<br>int). Les portes du camping sero |
|                                                                                                    | Célectionnes                                                                                                    |                                                                                                    | Oursetited                                                            |

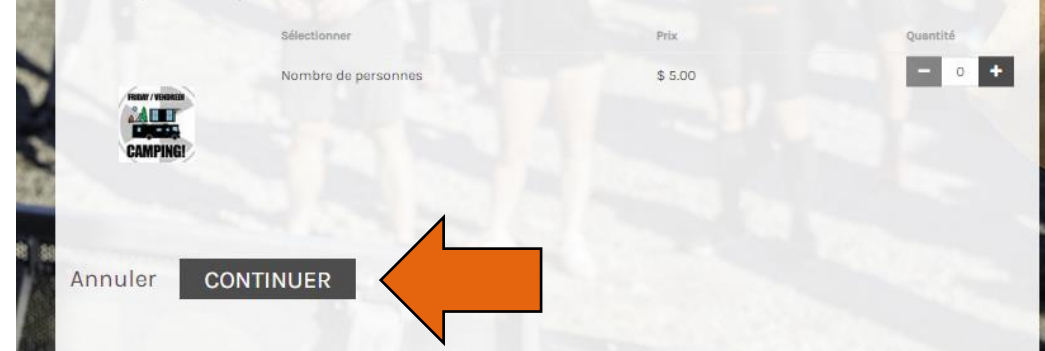

# COMMENT AJOUTER UN CHANDAIL À MA COMMANDE (P.5)

### Vérifier le panier et procéder au paiement

Your cart may be split into multiple orders by seller. When you review your bank statement, you will see separate transactions from each seller.

#### DÉTAILS DE LA COMMANDE

| COMMANDE(S)                            |                                       | TOTAL     |
|----------------------------------------|---------------------------------------|-----------|
| 1 Vendu par 45 DEGRÉS NORD             |                                       |           |
| T-shirt Course Extrême - HOMME X-Large | Modifier                              | 10,00 \$  |
|                                        | ACTIVE Service fee                    | 1,10 \$   |
|                                        | TVQ (1214218824TQ0001)                | 1,00 \$   |
|                                        | TPS (803005818RT0001)                 | 0,50 \$   |
|                                        | Total                                 | 12,60 \$  |
| Code coupon                            | Total                                 | 12,60 \$  |
| APPLIQUER                              | The Active Network, Ltd will charge t | he amount |
| Edulationship                          | above                                 |           |

- Il est maintenant temps de passer au paiement, voici ce que la page vous présentera
- Remplissez vos informations bancaires et appuyez sur « Valider » tout en bas de la page
- Une confirmation vous sera envoyée au courriel associé avec votre compte.

| Informations Sur Le                | Paiement                        | A |
|------------------------------------|---------------------------------|---|
| lous acceptons les types (         | de cartes suivants :            |   |
|                                    | DNC-VER                         |   |
| Nom sur la carte +                 |                                 |   |
| Numéro de la <sub>*</sub><br>carte |                                 |   |
| Date d'expiration •                | Mois 🗸 / Année 🗸                |   |
| CVV/CVC •                          | •                               |   |
|                                    | Enregistrer cette carte pour la |   |